## Bipartisan Safer Communities Act (BSCA) Stronger Connections Grant Start Guide

April 2024

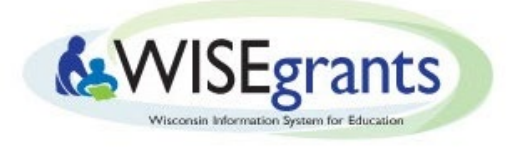

Wisconsin Department of Public Instruction

## Bipartisan Safer Communities Act (BSCA) Stronger Connections Grant Start Guide

The guidance below is provided to assist local educational agencies (LEAs) in planning and preparing for the BSCA Stronger Connections grant process in WISEgrants. This guidance is not to be construed as legal advice. An LEA should consult with its own legal counsel in this process.

> Any questions regarding this guidance should be directed to <u>strongerconnections@dpi.wi.gov</u>.

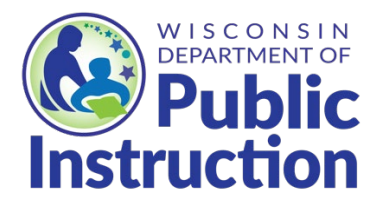

Wisconsin Department of Public Instruction Jill K. Underly, PhD, State Superintendent Madison, Wisconsin This report is available from:

Student Services/Prevention & Wellness Team Wisconsin Department of Public Instruction 125 South Webster Street Madison, WI 53703 <u>strongerconnections@dpi.wi.gov</u>

April 2024 Wisconsin Department of Public Instruction

The Wisconsin Department of Public Instruction does not discriminate on the basis of sex, race, color, religion, creed, age, national origin, ancestry, pregnancy, marital status or parental status, sexual orientation, or ability and provides equal access to the Boy Scouts of America and other designated youth groups.

## **Table of Contents**

| Getting Started     | 1 |
|---------------------|---|
| Submitting a Budget |   |
| Submitting a Claim  |   |
| Resources           |   |
|                     |   |

## **Getting Started**

#### 1. Log into <u>WISEgrants</u> using your WAMS ID and password.

If this is your first time logging into WISEgrants, you will be redirected to WISEhome to complete the Wisconsin Department of Public Instruction (DPI) Application Usage and Data Access Agreement. Then, you can log into WISEgrants.

| ٩ | WISEhome |                                                                                                    | Welcome bgcmketest lest |
|---|----------|----------------------------------------------------------------------------------------------------|-------------------------|
|   |          | Seeing this agreement a second time?<br>If you keep seeing this page after you have already agreed, your browser may be caching this page.<br>Here is how you can clear your browser's cache:<br>Chrome Heip Safari Heip Firefox Heip Edge Heip Internet Explorer Heip                                                                                                    |                         |
|   |          | Wisconsin Department of Public Instruction Application Usage and Data Access Agreement                                                                                                    |                         |
|   |          | You are currently identified by your Application Administrator as an sufforized user of secure applications created by the Wisconsin Department<br>of Hubic instruction. Users of most secure applications have access to confidential information about students, staft, and other data. Protecting<br>student privacy is required by law and is the highest priority of the Department of Hubic Instruction. Resources regarding protecting student<br>privacy in Wisconsin are provided at this right, your goverse/data privacy. |                         |
|   |          | To protect the privacy of student data, staff data, and other data accessible through secure applications, users are required to agree to each of the statements below.                                                                                                    |                         |
|   |          | I will respect and safeguard the privacy of students and staff and the confidentiality of student data, staff data, and other data accessed.                                                                                                    |                         |
|   |          | I will comply with state and federal privacy laws and all local or againcy specific regulations, policies, and procedures established to maintain the confidentiality of student, staff, and other data accessed.                                                                                                    |                         |
|   |          | I will not disclose or transmit confidential student, staff, or other data to persons not specifically authorized access to these data<br>by the District Security Administrator, Application Administrator, or District Administrator;                                                                                                    |                         |
|   |          | I will use the confidential data for legitimate educational purposes only as necessary to perform my assigned tasks.                                                                                                    |                         |
|   |          | I understand that my password is as important as my signature. It is my obligation to keep my password confidential. I will not share my password with anyone. I will also not share my secure application access with anyone.                                                                                                    |                         |
|   |          | I will not use other users' login names or passwords.                                                                                                    |                         |
|   |          | I have viewed the privacy training Protecting Personally Identifiable Information (PII) and understand my obligation to protect the confidentiality of the data that I will be accessing.                                                                                                    |                         |

## 2. When you log into WISEgrants, make sure you are in the correct grant year.

| •         | 2023-2024 🔻 |
|-----------|-------------|
| 2024-2025 |             |
| 2023-2024 |             |
| 2022-2023 |             |
| 2021-2022 |             |
| 2020-2021 |             |
| 2019-2020 |             |
| 2018-2019 |             |
| 2017-2018 |             |
| 2016-2017 |             |

The BSCA Stronger Connections Grant will be initially available in the 2023-2024 school year. The grant will migrate to the current fiscal year through the end of the grant's performance period (September 30, 2026). This migration will occur at the end of each fiscal year, June 30. The grant year is in the blue menu bar in the top right-hand side of the screen. The WISEgrants system defaults to the current grant year.

# 3. Assign Authorizer and User Access for all individuals who need to access the grant.

Agency Administrators can assign user roles for all members of their agency. This includes assigning an authorizer and choosing who can access the budget and claiming screen.

WISEgrants Administrators who have "Maintain User" rights can assign the "Authorizations" role to individuals who have been given access to WISEgrants through WISEsecure. The individual with "Maintain User" rights can see these menu items:

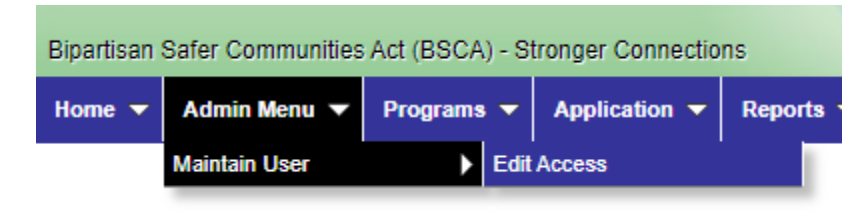

On the **Edit Access** page, the WISEgrants Administrator would edit the "User" by clicking on the hyperlinked name for the user you wish to edit access for.

# 4. An Agency Authorizer (called "District Authorizer" in WISEgrants) must digitally sign the General Education Provisions Act (GEPA) Assurances.

A user that is authorized by the agency to sign off on documents on behalf of the agency must login to WISEgrants, navigate to the blue menu bar across the top, select Authorizations > Assurances. On the Authorizations screen, select "Authorize Document" next to the GEPA Assurances. Review the assurances to ensure the agency will comply with the assurances. Select "Click to Add Digital Signature" to sign the assurances.

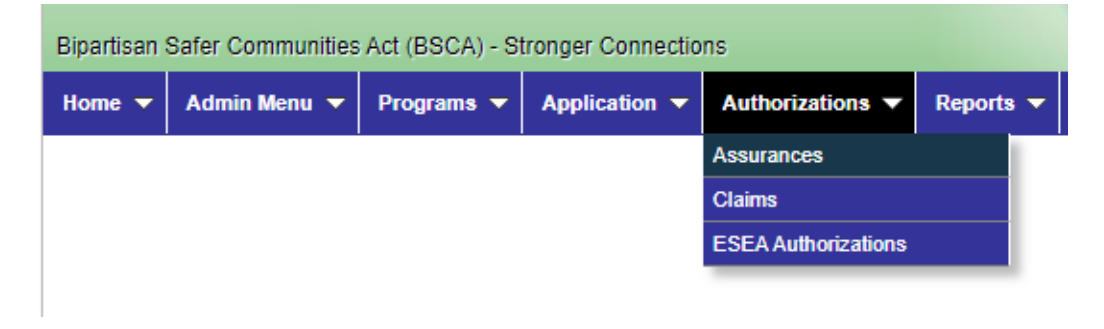

|        |                                    | '        | WISE                                               | grar       | Wisconsin Informat<br>Federal Gi | tion System for Education |      |     |
|--------|------------------------------------|----------|----------------------------------------------------|------------|----------------------------------|---------------------------|------|-----|
| - Adm  | nin Menu 🥆                         | Programs | ✓ Authorizations ▼                                 | Reports    | Message Board Q                  |                           | 2022 | 202 |
|        |                                    |          |                                                    |            |                                  |                           |      |     |
| Drag   | ents To                            | Be Autho | rized                                              | bat column |                                  |                           |      |     |
| Drag a | ents To<br>a column<br><b>T</b> Gi | Be Autho | rized<br>op it here to group by t<br>Document Name | hat column | Parent Document                  | T                         |      |     |

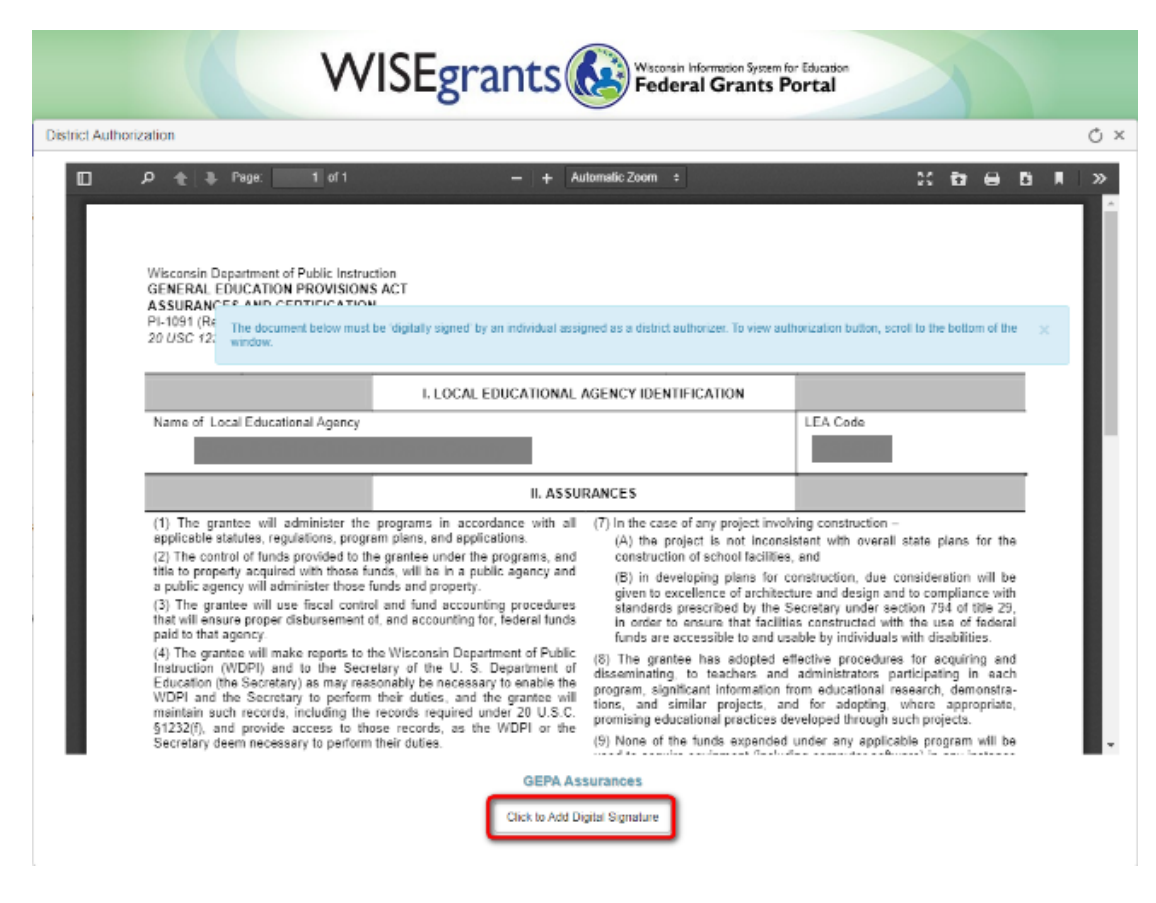

For additional information, see the <u>Certifications & Assurances for Federal Grants</u> technical assistance document.

5. To access the grant in 2023-2024, on the blue menu bar select Programs > Bipartisan Safer Communities Act (BSCA) > Stronger Connections.

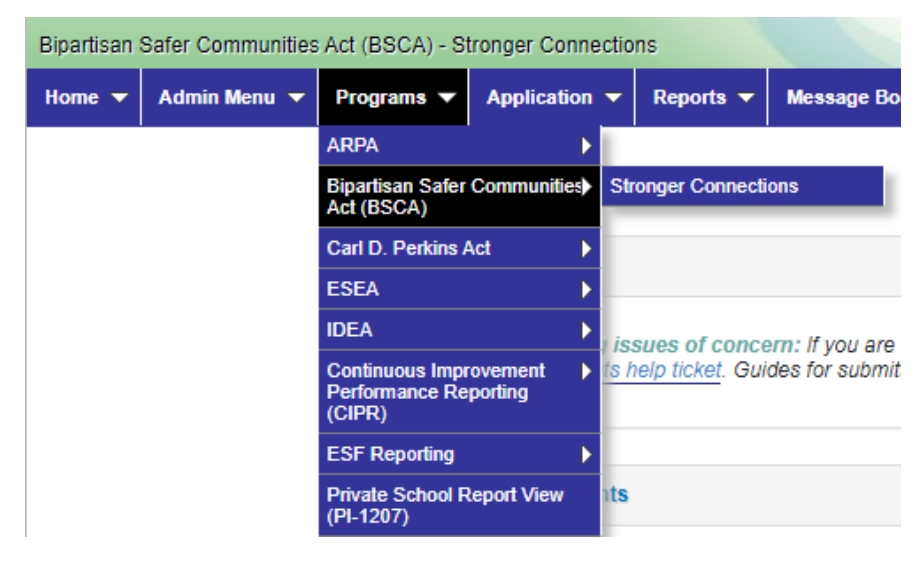

# 6. Set up your notifications to make sure you are receiving notifications about the WISEgrants Message Board, budgets, and claims.

From the blue menu, select Home > User: [Your Name] > Notifications. Scroll down to Grant > Notifications box. Find the BSCA Stronger Connects grant and check the corresponding Budget and Claim boxes to be sure you receive these notifications. Select "Save Changes" in the bottom right corner of the box.

More information about setting up contacts and notifications can be found in the <u>WISEgrants Administrator Role Changes and Notifications Management for All</u> <u>Users technical assistance guide</u>.

| ARPA        |           |               |                   |           |               |   |
|-------------|-----------|---------------|-------------------|-----------|---------------|---|
| Home 🔻      | Admin I   | Menu 🔻        | Programs 🔻        | Reports 🔻 | Message Board | Q |
| Audits      |           | •             |                   |           |               |   |
| User:       |           | $\rightarrow$ | Notifications Man | agement   |               |   |
| WIGAM Mer   | nu        | ►             | Profile Managem   | ent       |               |   |
| Reporting K | nown Frau | d             | WISEhome          |           |               |   |
|             |           |               | Logout            |           |               |   |
|             |           |               |                   |           |               |   |

| Grant - Notifications                      |                                                           |             |           |    |             |    |  |  |
|--------------------------------------------|-----------------------------------------------------------|-------------|-----------|----|-------------|----|--|--|
| Drag a column header and drop it here      | to group by that column                                   |             |           |    |             |    |  |  |
|                                            | Carat .                                                   | :           | Budgeting | :  | Claiming    | :  |  |  |
| ARDA .                                     | ARP Homeless Children and Youth II                        | •           |           |    |             | _  |  |  |
| ARDA                                       | ARPA - IDEA Flow-through                                  |             | 0         |    | 0           |    |  |  |
| ARPA                                       | ARPA - IDEA Preschool                                     |             | 0         |    | 0           |    |  |  |
| ARPA                                       | Elementary and Secondary School Emergency Rel             | ief Fund    |           |    |             |    |  |  |
| ARPA                                       | Evidence-Based After School Grant (ARPA)                  |             |           |    |             |    |  |  |
| ARPA                                       | LETRS Reimbursement (ARPA)                                |             |           |    |             |    |  |  |
| ARPA                                       | Summer School Grant (ARPA)                                |             |           |    |             |    |  |  |
| Bipartisan Safer Communities Act<br>(BSCA) | Stronger Connections                                      |             |           |    |             |    |  |  |
| CARES Act                                  | Elementary and Secondary School Emergency Rel             | ief Fund    |           |    |             |    |  |  |
| Carl D. Perkins Act                        | Carl Perkins CTE                                          |             |           |    |             |    |  |  |
| CRRSA Act                                  | Elementary and Secondary School Emergency Rel             | ief Fund II |           |    |             |    |  |  |
| ESEA                                       | Education for Homeless Children and Youth - Com           | pliance     |           |    |             |    |  |  |
| ESEA                                       | Title I-A                                                 |             |           |    |             |    |  |  |
| ESEA                                       | Title II-A                                                |             |           |    |             |    |  |  |
| ESEA                                       | Title III-A                                               |             |           |    |             |    |  |  |
| ESEA                                       | Title IV-A                                                |             |           |    |             |    |  |  |
| IDEA                                       | Enhancing Social and Emotional Skills in Students<br>IDEA | with IEPs   |           |    |             |    |  |  |
| IDEA                                       | IDEA - Flow-through                                       |             |           |    |             |    |  |  |
| IDEA                                       | IDEA - Preschool                                          |             |           |    |             |    |  |  |
| IDEA                                       | State Personnel Development Grant Schools (SPD            | G)          |           |    |             |    |  |  |
|                                            |                                                           |             |           |    |             |    |  |  |
| Reset to Default                           |                                                           |             | nanges    | Øc | ancel Chang | es |  |  |

# 7. Select Grant Contacts by selecting Application > Grant Contacts.

Select the WISEgrants users who should be receiving communication about the grant. Use the drop-down menu to select a Grant Coordinator and a Fiscal Contact, then click "Save".

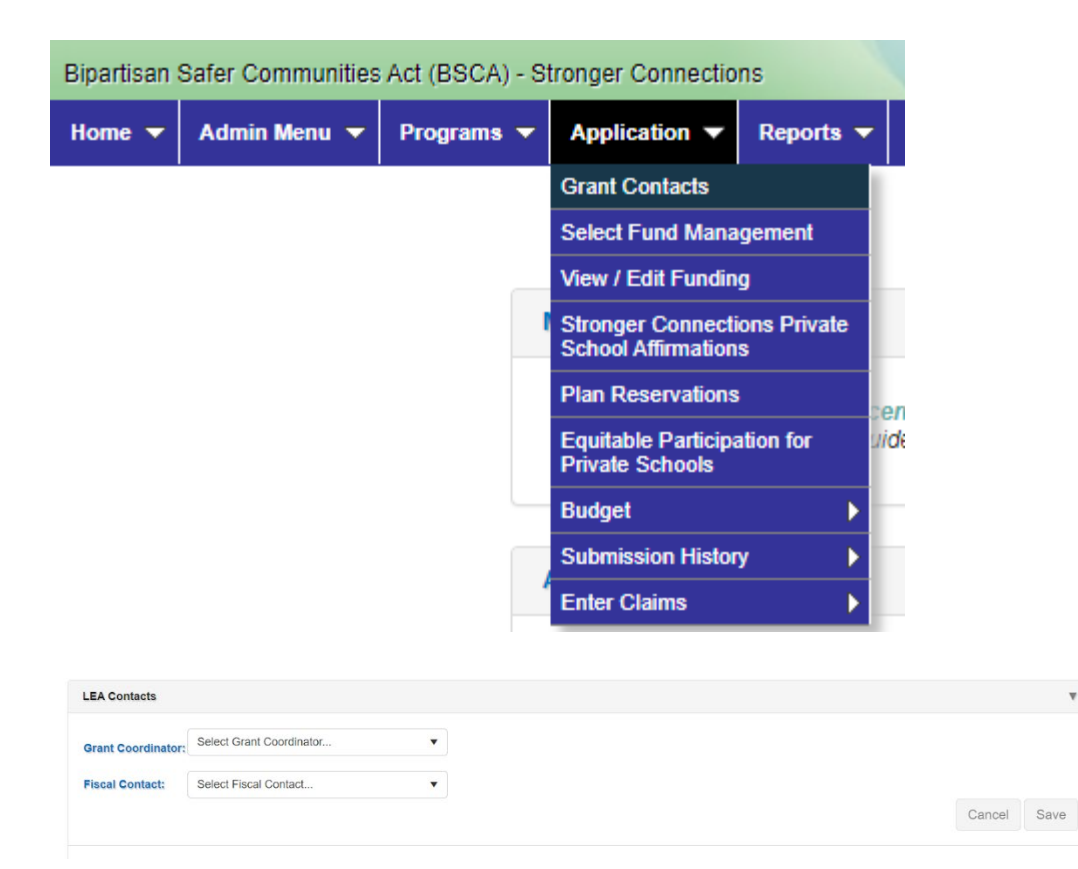

# 8. Select a Fund Management Option by selecting Application> Select Fund Management

There are two options for this grant: manage own funds or surrender funds to DPI. Unless your organization wants to refuse the funds, please select "Manage Own Funds". Then, click "Submit Selection".

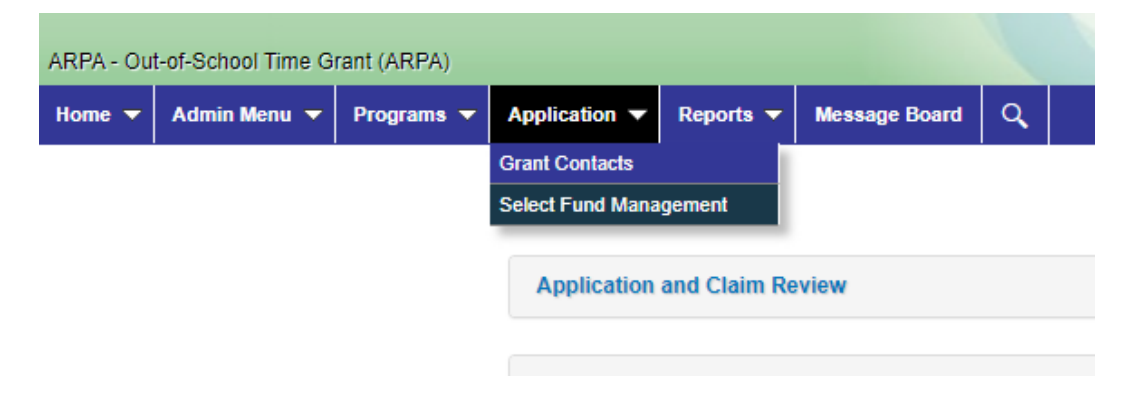

| Select one of the following methods to manage your Out-of-School Time Grant (ARPA) funds: |
|-------------------------------------------------------------------------------------------|
| OManage Own Funds                                                                         |
| OSurrender Funds to DPI                                                                   |
| Submit Selection                                                                          |

#### 9. Affirmation of Private Schools (if applicable).

The Bipartisan Safer Communities Act's (BSCA) Stronger Connection grant requires LEAs to provide equitable services to private school children, teachers, and other educational personnel in Safe and Healthy Students as defined under section 4108 of the Elementary and Secondary Education Act (ESEA).

LEAs must provide these equitable services in the same manner as provided under Title IV, Part A of ESEA (20 U.S.C. § 7881(d)). This includes conducting and maintaining documentation of *timely and meaningful* consultation with all private schools located within its boundaries. The goal of this consultation is to support the private school in determining whether it will participate in programs under the Act; and, if the private school chooses to participate, how best to provide equitable and effective services.

The Stronger Connections Affirmation of Consultation with Private School Officials form must be completed for each private school as an official record of the agreements and overall consultation between the LEA and private school. LEAs are required to keep a completed and signed copy of each private school's form on file and provide a copy of the form to the private school. **A copy of the form will not be uploaded into WISEgrants but may be requested by DPI if deemed necessary.** 

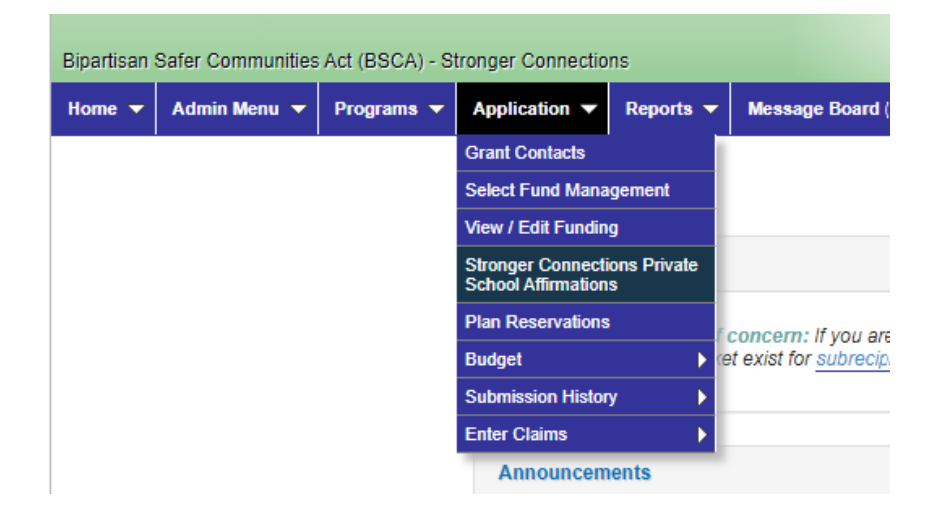

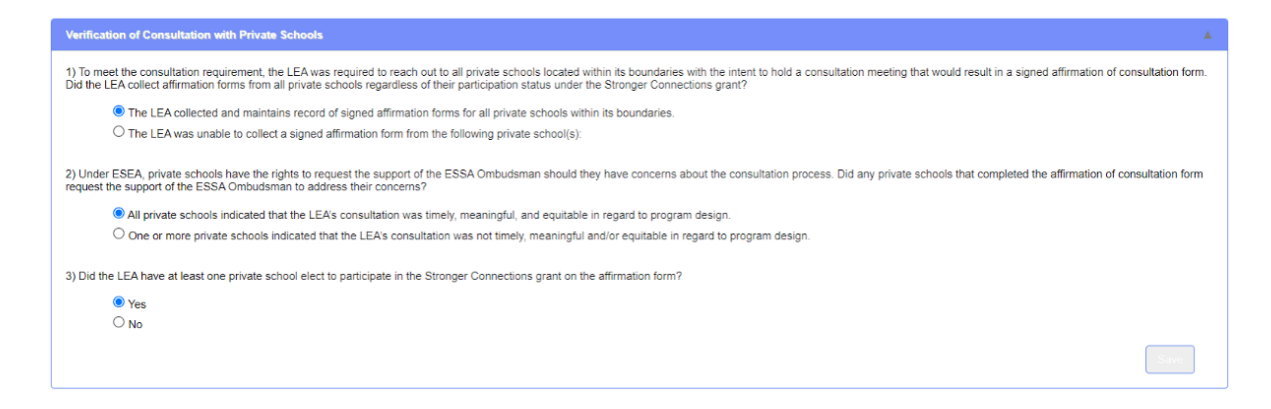

If you are unable to collect a signed affirmation form, you will indicate that here. The LEA's private schools will populate as you start to search their name.

| Verification of Consultation with Private Schools                                                                                                    |                                                                                                    |
|----------------------------------------------------------------------------------------------------|----------------------------------------------------------------------------------------------------|
| <ol> <li>To meet the consultation requirement, the LEA was required to reach out to all private scho<br/>Did the LEA collect affirmation forms from all private schools regardless of their participation s</li> </ol> | els located within its boundaries with the intent to hold a consultation meeting that would result in a signed affirmation of consultation form.<br>tatus under the Stronger Connections grant? |
| O The LEA collected and maintains record of signed affirmation forms for all private                                                                                                    | schools within its boundaries.                                                                                                    |
| The LEA was unable to collect a signed affirmation form from the following private                                                                                                    | e school(s):                                                                                                    |
| Saint Marys Grade Sch 🗙                                                                                                    |                                                                                                    |
| O The LEA collected and maintains record of signed affirmation forms for all private<br>The LEA was unable to collect a signed affirmation form from the following private<br>Sant Marya Grade Sch X                   | schools within its boundaries.<br>e school(s):                                                                                                    |

## 10. Equitable Participation for Private Schools (if applicable).

ESEA prohibits the private school from obligating or receiving ESEA funds. The control of funds used to provide equitable services is maintained by the LEA. Materials purchased with the funds are administered by the LEA and remain the property of the LEA. Services must be provided by an employee of the LEA or through a contract by the LEA with an individual or entity independent of the private school and any religious organization. The services, materials, or other benefits shall be secular, neutral, and non-ideological.

To view the proportional share funding amounts available for each of your private schools, navigate to the "Equitable Participation for Private Schools" screen.

| Bipartisan Safer Communities Act (BSCA) - Stronger Connections |              |              |                                         |                  |  |  |  |  |  |
|----------------------------------------------------------------|--------------|--------------|-----------------------------------------|------------------|--|--|--|--|--|
| Home 👻                                                         | Admin Menu 🔫 | Programs 🔻   | Application 👻                           | Authorizations   |  |  |  |  |  |
|                                                                |              |              | Grant Contacts                          |                  |  |  |  |  |  |
|                                                                |              |              | Select Fund Mana                        | gement           |  |  |  |  |  |
|                                                                |              |              | View / Edit Fundin                      | g                |  |  |  |  |  |
|                                                                |              | Ove          | Stronger Connecti<br>School Affirmation | ons Private<br>s |  |  |  |  |  |
|                                                                |              | The          | Plan Reservations                       | Act':            |  |  |  |  |  |
|                                                                |              | in th<br>san | Equitable Participa<br>Private Schools  | ation for itle l |  |  |  |  |  |
|                                                                |              | ESE          | Budget                                  | ▶ from           |  |  |  |  |  |
|                                                                |              | inde         | Submission Histor                       | y Pand a         |  |  |  |  |  |
|                                                                |              |              | Enter Claims                            | ►.               |  |  |  |  |  |

#### Equitable Participation for Private Schools

#### Overview

The Bipartisan Safer Communities Act's (BSCA) Stronger Connection grant requires LEAs to provide equitable services to private school children, teachers, and other educational personnel in the area of Safe and Healthy Students as defined under section 4108 of the Elementary and Secondary Education Act (ESEA). LEAs must provide these equitable services as in the same manner as provided under Title IV, Part A of ESEA (20 U.S.C. § 7881(d)).

ESEA prohibits the private school from obligating or receiving ESEA funds. The control of funds used to provide equitable services is maintained by the LEA. Materials purchased with the funds are administered by the LEA and remain the property of the LEA. Services must be provided by an employee of the LEA or through a contract by the LEA with an individual or entity independent of the private school and any religious organization. The services, materials, or other benefits shall be secular, neutral, and nonideological.

| otal Allocated Funds Availab                                    | le:                                                                 |   |           |             | \$30,000.00                                                                                                    |                                                                                                    |                                                                                                    |  |
|-----------------------------------------------------------------|---------------------------------------------------------------------|---|-----------|-------------|----------------------------------------------------------------------------------------------------|----------------------------------------------------------------------------------------------------|----------------------------------------------------------------------------------------------------|--|
| irect Administration Reserve<br>Direct Administration costs are | stion:<br>budgeted under the Public Sub-Budget)                     |   |           |             | \$1,500.00                                                                                                    |                                                                                                    |                                                                                                    |  |
| mount Available for Stronge<br>fotal Allocated Funds Available  | r Connections Services:<br>a – Administration Reservation)          |   |           |             | \$28,500.00                                                                                                    |                                                                                                    |                                                                                                    |  |
|                                                                 |                                                                     |   |           |             |                                                                                                    |                                                                                                    |                                                                                                    |  |
|                                                                 |                                                                     |   |           | Public      |                                                                                                    | Private (participating private scho                                                                                                    | ools only)                                                                                                    |  |
| tal Enrollment per ESEA Co                                      | ntralized Enrollment:                                               |   |           |             | 15,177                                                                                                    | 1,970                                                                                                    |                                                                                                    |  |
| Pupil Amount for Stronge<br>mount Available for Services        | r Connections Services:<br>/ Total Public and Private Enrollment)   |   |           |             | \$1.6621                                                                                                    | \$1.6621                                                                                                    |                                                                                                    |  |
| tronger Connections Proport<br>fer Pupil Amount * Total Enroll  | tional Share Totals:<br>ment)                                       |   |           |             | \$25,225.67                                                                                                    | \$3,274.33                                                                                                    |                                                                                                    |  |
|                                                                 |                                                                     |   |           |             |                                                                                                    |                                                                                                    |                                                                                                    |  |
| Drag a column header and                                        | drop it here to group by that column                                |   |           |             |                                                                                                    |                                                                                                    |                                                                                                    |  |
| Drag a column header and<br>Private School Code                 | drop it here to group by that column                                | : | Grade Spi | ın <b>i</b> | Private School Total<br>Enrollment (certified<br>2023-2024 ESEA<br>Centralized Enrollment)                                                       | Per Pupil Amount for<br>Stronger Connections<br>Services                                                                                                    | Private School Amount                                                                                                    |  |
| Drag a column header and<br>Private School Code                 | drop it here to group by that column                                | ÷ | Grade Spi | in :        | Private School Total<br>Enrollment (certified<br>2023-2024 ESEA<br>Centralized Enrollment)<br>324                                                | Per Pupil Amount for Stronger Connections<br>Services<br>\$1.6621                                                                                                    | Private School Amount<br>\$538.                                                                                                    |  |
| Drag a column header and<br>Private School Code                 | drop it here to group by that column  Participating Private School  | ÷ | Grade Spi | in :        | Private School Total<br>Enrollment (certified<br>2023-2024 ESEA<br>Centralized Enrollment)<br>324<br>0                                           | Per Pupil Amount for Stronger Connections<br>Services \$1.6621<br>\$1.6621                                                                                                    | Private School Amount<br>\$538.<br>\$0.                                                                                                    |  |
| Drag a column header and<br>Private School Code                 | drop it here to group by that column  Participating Private School  | : | Grade Spi |             | Private School Total<br>Enrollment (certified<br>2023-2024 ESEA<br>Centralized Enrollment)<br>324<br>0<br>160                                    | Per Pupil Amount for<br>Stronger Connections<br>Services<br>\$1.6621<br>\$1.6521                                                                                                 | Private School Amount<br>\$538.<br>\$00.<br>\$265:                                                                                           |  |
| Drag a column header and Private School Code                    | drop it here to group by that column  Participating Private School  | : | Grade Spi | in i        | Private School Total<br>Enrollment (certified<br>2023-2024 ESEA<br>Centralized Enrollment)<br>324<br>0<br>160<br>151                             | Per Pupil Amount for<br>Stronger Connections<br>Services<br>\$1.6621<br>\$1.6621<br>\$1.6621<br>\$1.6621                                                                         | Private School Amount<br>\$538.<br>\$0.<br>\$285.<br>\$250.                                                                                  |  |
| Drag a column header and<br>Private School Code                 | drop it here to group by that column  Participating Private School  | : | Grade Spi |             | Private School Total<br>Enrollment (certified<br>2023-2024 ESEA<br>Centralized Enrollment)<br>324<br>0<br>160<br>151<br>317                      | Per Pupil Amount for<br>Stronger Connections<br>Services \$1.6621<br>\$1.6621<br>\$1.6621<br>\$1.6621<br>\$1.6621<br>\$1.6621                                                    | Private School Amount<br>\$538.<br>\$0.<br>\$250.<br>\$250.<br>\$250.<br>\$250.                                                              |  |
| Drag a column header and                                        | drop it here to group by that column  Participating Private School  | : | Grade Spi |             | Private School Total<br>Enrollment (certified<br>2023-2024 ESEA<br>Centralized Enrollment)<br>324<br>0<br>160<br>151<br>317<br>285               | Per Pupil Amount for<br>Stronger Connections<br>\$1.6621<br>\$1.6621<br>\$1.6621<br>\$1.6621<br>\$1.6621<br>\$1.6621<br>\$1.6621<br>\$1.6621                                     | Private School Amount<br>\$538.<br>80.<br>\$265.<br>\$250.<br>\$556.<br>\$473.                                                               |  |
| Drag a column header and<br>Private School Code                 | drop it here to group by that column                                | : | Grade Spi |             | Private School Total<br>Enrollment (certified<br>2023-2024 ESEA<br>Centralized Enrollment)<br>324<br>0<br>160<br>151<br>317<br>285<br>467        | Per Pupil Amount for<br>Stronger Connections<br>Services<br>\$1.6621<br>\$1.6621<br>\$1.6621<br>\$1.6621<br>\$1.6621<br>\$1.6621<br>\$1.6621<br>\$1.6621<br>\$1.6621             | Private School Amount<br>\$538.<br>\$0.<br>\$250.<br>\$526.<br>\$526.<br>\$526.<br>\$576.                                                    |  |
| Drag a column header and                                        | drop it here to group by that column   Participating Private School |   | Grade Spi |             | Private School Total<br>Enrollment (certified<br>2023-2024 ESEA<br>Centralized Enrollment)<br>324<br>0<br>160<br>151<br>317<br>285<br>467<br>266 | Per Pupil Amount for<br>Stronger Connections<br>Services<br>\$1.6621<br>\$1.6621<br>\$1.6621<br>\$1.6621<br>\$1.6621<br>\$1.6621<br>\$1.6621<br>\$1.6621<br>\$1.6621<br>\$1.6621 | Private School Amount<br>5538.4<br>6.0.<br>8265.4<br>8250.4<br>8250.4<br>8526.4<br>8526.4<br>8526.4<br>8527.6.1<br>877.6.1<br>842.1<br>842.1 |  |

## **Submitting a Budget**

#### 1. To navigate to the budget screen, select Application > Budget > Public or Private.

There are two sub budgets available for this grant: Public and Private. Federal law requires LEAs to budget and claim costs for public and private schools separately. For costs incurred by the LEA, you will use the **public budget**. For costs incurred by private schools through their equitable participation amount, you will use the **private budget**.

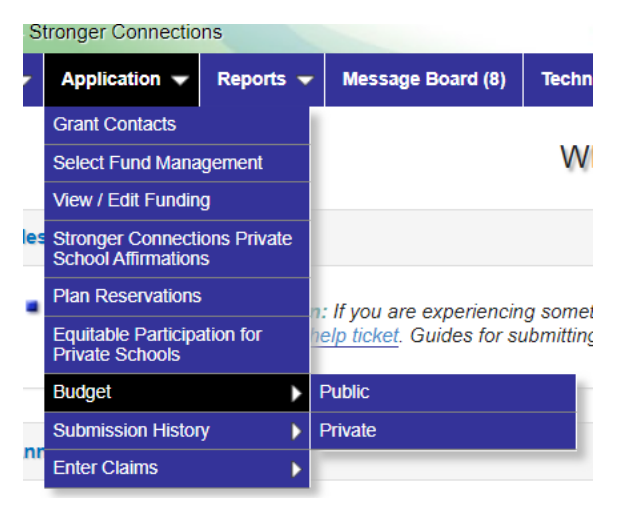

#### **Private School Budget**

The Private school budget will only display for the LEA if they have a private school participating and is receiving an equitable participation share over \$0.

It is important to note that the LEA must maintain control of the funds (creating contracts, making purchases, etc.) on behalf of the private school. It is critical to maintain communication with the private school around allowable use of funds.

The private school allocation can be spent at the discretion of the private school and does not have to align with the LEAs expenditures. The private school funds must still follow the allowability guidelines of the grant.

#### WUFAR and Allowability Checklist

The WISEgrants budget sections align with the <u>Wisconsin Uniform Financial</u> <u>Accounting Requirements (WUFAR)</u>. Collect an Entity File Number (EFN) for all staff charged to the grant who instruct students, coach other staff, or provide a support service requiring a license (i.e., school social worker). <u>Use the Wisconsin</u> <u>Educator License Lookup website to search for EFNs</u>. LEAs can use the <u>Federal Grants Allowability Checklist</u>, <u>Section 4108 of the Every</u> <u>Student Succeeds Act</u>, <u>DPI BSCA Stronger Connections FAQs</u>, and <u>USDE BSCA</u> <u>Stronger Connections Frequently Asked Questions (non-regulatory guidance)</u> <u>document</u> to determine if costs are allowed.

#### 2. Select a budget section to begin entering budget items.

At the top of the budget screen, there are five different budget sections. Click the section you would like to start entering line items in.

The budget sections are as follows:

- **Personnel** this includes all staff positions within the organization.
- **Purchased Services** this includes all contracts (including contracted staff who are not employees of the organization) and subscription services.
  - Costs associated with mental health treatment (see <u>Guidelines for</u> <u>Using State & Federal Funds for Mental Health and AODA</u> <u>Treatment Costs for Youth</u> for details of this cost item). It is recommended that LEAs determine a maximum amount, not to exceed 20 percent of grant funds, that will be budgeted for schoolbased treatment costs.
- Non-Capital Objects this includes general supplies, technology equipment, and other goods.
  - Capital and non-capital safety equipment such as security cameras and vape detectors are Limited to 20 percent of the total award amount.
  - Food is limited to that which is required for activities such as cooking classes and reimbursement for staff in travel status for training.
- **Capital Objects** this includes all expenditures over \$10,000 (newly raised federal threshold or the subrecipient's capitalization threshold if less).
- **Capital and non-capital safety equipment** such as security cameras and vape detectors are Limited to 20 percent of the total award amount.
- **Other Objects** this includes dues and fees such as entrance fees for academic field trips.
- Stronger Connections Mental Health Services Active Parental Consent see more information below.

• Administrative Costs - capped at 5 percent of the grant award. Direct administrative costs related to oversight and implementation of the grant. This would include consultation services with private schools, if applicable.

 Stronger Connections Budget - Public

 Submission

 Submission Personnel Purchased Services Non-Capital Objects Capital Objects Other Objects Indirect

 Stronger Connections Mental Health Services Active Parental Consent View All Sections

 Stronger Connections Budget - Private

 Submission

 Personnel Purchased Services Non-Capital Objects Other Objects Indirect

 Submission

## 3. Reservation of Funds.

Reserving funds for direct administration costs is optional. However, a local educational agency (LEA) may reserve up to 5 percent for direct administration costs associated with oversight of the Stronger Connections grant (i.e., budget and consultation for equitable participation).

An LEA may only enter an amount in the "Direct Administration" field.

The Amount Available for Stronger Connections Services is equal to the Total Allocation minus any funds set-aside under the Direct Administration Reservation.

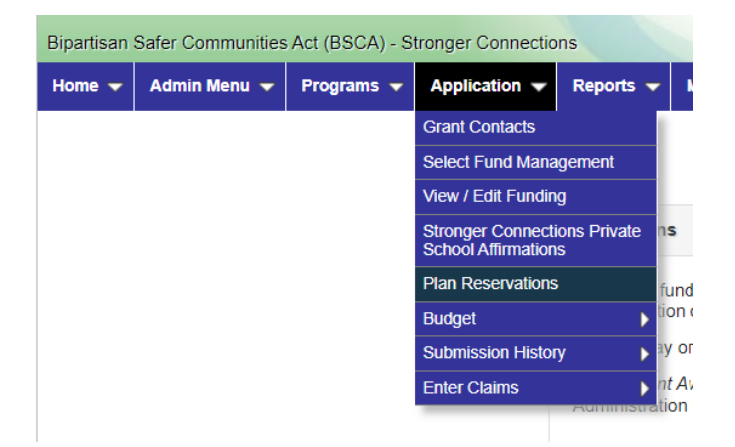

#### **Plan Reservations**

| Reserving funds for direct administration costs is optional. However, an local educational agency (LEA) administration costs associated with oversight of the Stronger Connections grant (i.e., budget and constant An LEA may only enter an amount in the "Direct Administration" field.<br>The Amount Available for Stronger Connections Services is equal to the Total Allocation minus any fund Administration Reservation.<br>Reservations | may reserve up to 5% for .<br>ultation for equitable partic<br>Is set-aside under the Direc | direct<br>ipation).<br>ct |
|----------------------------------------------------------------------------------------------------|---------------------------------------------------------------------------------------------|---------------------------|
| An LEA may only enter an amount in the "Direct Administration" field. The Amount Available for Stronger Connections Services is equal to the Total Allocation minus any fund Administration Reservation. Reservations                                                                                                    | Is set-aside under the Dire                                                                 | ct                        |
| The Amount Available for Stronger Connections Services is equal to the Total Allocation minus any fund<br>Administration Reservation.                                                                                                    | ds set-aside under the Dire                                                                 | ect                       |
| Reservations                                                                                                    |                                                                                             |                           |
|                                                                                                    |                                                                                             |                           |
| Total Allocated Funds Available:                                                                                                    | \$300,000.00                                                                                |                           |
| Direct Administration:<br>Maximum Available is \$300,000.00 x 5% = \$15,000.00                                                                                                    | \$15,000.00                                                                                 |                           |
| Amount Available for Stronger Connections Services:                                                                                                    | \$285,000.00                                                                                |                           |

#### 4. Enter Budget Items.

Once a budget section is selected, you can begin entering budget items. There are two ways to work on finding budget combinations. You can enter the combination manually, starting with the top selection "Program Type" and working your way down. As you make selections, the other options will start to filter to WUFAR combinations that are available. Items with a red circle containing a white arrow indicate the field is required. Other fields are optional, though we strongly encourage the use of the "Detailed Description" field to provide more information about the budgeted expense.

Another way to enter budget items is to use the Search for "Budget Combinations" tool. The <u>Search for Budget Combinations Tool technical assistance guide</u> provides a great overview on using this tool to find the right budget combination.

| Search for Budget Combination                                                                                                    | v                                                                                                    |                                                                        |                                       |                                   |                         |
|----------------------------------------------------------------------------------------------------|----------------------------------------------------------------------------------------------------|------------------------------------------------------------------------|---------------------------------------|-----------------------------------|-------------------------|
| nstructions:                                                                                                    |                                                                                                    |                                                                        |                                       |                                   |                         |
| <ol> <li>Type a term into the searc</li> <li>The search tool will display</li> <li>Select the desired WUFAF</li> <li>If the WUFAR combination</li> </ol> | h bar below.<br>y a list of all WUFAR combinations contai<br>R combination from the list.<br>1 you are looking for is not listed, try using | ining the specified term(s).<br>g a different search term. (The search | tool will not search by Program Type) |                                   |                         |
| Search for Budget Combination                                                                                                    | s 🔻                                                                                                    |                                                                        |                                       |                                   |                         |
| Program Type                                                                                                    | Position Label                                                                                                    | Area Label                                                             | Position Activity                     | Function                          | Object                  |
| Safe and Healthy Students                                                                                                    | Teacher                                                                                                    | All Subjects/Elementary                                                | Before/After School                   | 110000 - Undifferentiated Curric  | 200 - Employee Benefits |
| Safe and Healthy Students                                                                                                    | Other Professional Staff in a No                                                                                                    | Mental Health Navigator                                                | Standard (Default)                    | 215900 - Other Psychology         | 200 - Employee Benefits |
| Safe and Healthy Students                                                                                                    | Other Professional Staff in a No                                                                                                    | School Safety Coordination                                             | Standard (Default)                    | 253700 - Security Services        | 200 - Employee Benefits |
| Safe and Healthy Students                                                                                                    | Other Professional Staff in a No                                                                                                    | School Climate                                                         | Standard (Default)                    | 221900 - Other Improvement of     | 200 - Employee Benefits |
| Safe and Healthy Students                                                                                                    | Other Support Staff                                                                                                    | Clerical/Support Staff                                                 | Family Engagement                     | 219000 - Other Pupil Services     | 200 - Employee Benefits |
| Safe and Healthy Students                                                                                                    | Other Support Staff                                                                                                    | Clerical/Support Staff                                                 | Standard (Default)                    | 223900 - Other Instructional Sta  | 200 - Employee Benefits |
| Safe and Healthy Students                                                                                                    | Other Professional Staff in a No                                                                                                    | Parent Liaison                                                         | Family Engagement                     | 219000 - Other Pupil Services     | 200 - Employee Benefits |
| Safe and Healthy Students                                                                                                    | Other Professional Staff in a No                                                                                                    | Parent Liaison                                                         | Professional Development              | 264400 - Noninstructional Staff   | 200 - Employee Benefits |
| Safe and Healthy Students                                                                                                    | Staff                                                                                                    | Activity Funding for Multiple Staff                                    | Family Engagement                     | 219000 - Other Pupil Services     | 200 - Employee Benefits |
| Safe and Healthy Students                                                                                                    | Staff                                                                                                    | Activity Funding for Multiple Staff                                    | Professional Development              | 221300 - Instructional Staff Trai | 200 - Employee Benefits |
| Safe and Healthy Students                                                                                                    | Staff                                                                                                    | Activity Funding for Multiple Staff                                    | Professional Development              | 264400 - Noninstructional Staff   | 200 - Employee Benefits |
| Safe and Healthy Students                                                                                                    | Short Term Substitute Teacher                                                                                                    | No Description Beyond Position                                         | Professional Development              | 221300 - Instructional Staff Trai | 200 - Employee Benefits |

The "Search for WUFAR Combinations in WISEgrants" technical assistance

<u>document</u> provides guidance on how to see which WUFAR codes are available for this grant. If there is a WUFAR code you need that is not available, you can request its addition by filling out a <u>help ticket</u>.

#### 5. Active Parental Consent (if applicable).

Districts that fund mental health assessments and services with BSCA Stronger Connections funds will be required to upload documentation of active parental consent and written parental notice as part of their BSCA Stronger Connections application.

When the mental health assessment and services code is used in WISEgrants, an active parental consent documentation link will appear within the public budget section.

An example of an activity that might require active parental consent would be mental-health related groups.

Additional guidance on funding mental health services with BSCA Stronger Connections funds can be found in the <u>School Mental Health Funding: Expenses</u> <u>101 Quick Guide</u>.

| Overview                                                   |                                                                                                    |                                                                                  |
|------------------------------------------------------------|----------------------------------------------------------------------------------------------------|----------------------------------------------------------------------------------|
| Overview                                                   |                                                                                                    |                                                                                  |
| ESEA Section 4001(a)(1)(A                                  | requires LEAs to obtain prior written, informed consent from the parent of each child who is under 1                                                                                                  | 8 years of age to participate in any mental-health                               |
| assessment or service that<br>assessment or service.       | s tunded with Title IV-A. Active parental consent means receiving a signature from a parent or guard                                                                                                  | an prior to the student participating in the mental                              |
| ESEA Section 4001(a)(1)(B<br>or service, the provider of s | requires LEAs to provide the parent written notice describing in detail such mental health assessme<br>ch assessment or service, when such assessment or service will begin, and how long such assess | int or service, including the purpose for such asse<br>nent or service may last. |
| Evidence of Parental Conse                                 | nt Form Upload                                                                                                    |                                                                                  |
| Please upload the form use                                 | by the LEA to obtain active parental consent for the mental health assessment or service. The sele                                                                                                    | cted file must be in PDF format.                                                 |
| + Select files                                             |                                                                                                    |                                                                                  |
|                                                            |                                                                                                    |                                                                                  |
| Evidence of Written Notice                                 | Ipload                                                                                                    |                                                                                  |
| Please upload the written n                                | tice provided to the parent that describes the mental health assessment or service. The selected file                                                                                                 | must be in PDF format.                                                           |
|                                                            |                                                                                                    |                                                                                  |
|                                                            |                                                                                                    |                                                                                  |

#### 6. Davis-Bacon Assurances.

Districts that fund minor remodeling with BSCA Stronger Connections funds will be required to answer assurances that meet the Davis-Bacon Act requirements (40 U.S.C. §§276a to 276a-7) as part of their BSCA Stronger Connections application.

All remodeling, maintenance, and repair contracts using laborers and mechanics financed by federal education funds, an LEA that uses federal funds for minor

remodeling, renovation, repair, or construction contracts over \$2,000 must meet all Davis-Bacon Act requirements (40 U.S.C. §§276a to 276a-7). Consult your legal counsel to ensure your LEA is meeting the requirements of the Davis-Bacon Act.

Under the Davis-Bacon Act, LEAs are required to:

- Ensure contractors pay wages to laborers and mechanics at a rate no less than the prevailing wages specified in a wage determination made by the Secretary of Labor.
- Ensure contractors pay wages no less than once a week.
- Place a copy of the current prevailing wage determination issued by the Department of Labor in each solicitation.
- Include a provision for compliance with the Copeland "Anti-Kickback" Act (40 U.S.C. 3145) and comply with the provisions of the Copeland Act (40 U.S.C. §276c and 18 U.S.C. §874) in their contract.
- Report all suspected or reported violations to the United States Department of Education.

For more information about prevailing wage, LEAs should visit the <u>Department of</u> <u>Labor (DOL) website.</u>

|                |                          |                                                   | The Davis-Bacon and Related Acts apply to any contractor or              |
|----------------|--------------------------|---------------------------------------------------|--------------------------------------------------------------------------|
| Construction 9 |                          |                                                   | subcontractor performing on a contract in excess of \$2,000 for the      |
| Construction & | Materials & Construction | Describe the specifics of the remodeling project. | construction, alteration, or repair of public buildings or public works. |
| Remodeling     |                          |                                                   | Please acknowledge that you will meet the Davis-Bacon requirements with  |
|                |                          |                                                   | this project and its related contracts.                                  |

## 7. Submit your budget.

Once you are done entering budget items, click "Submission" on the top panel next to the budget sections. Scroll to the bottom of the screen, to the "Budget Submission" section. If there are any validation errors or missing tasks, an error message will show in red (example below), with the steps to correct it. Once all validations are addressed, you will be able to submit your budget.

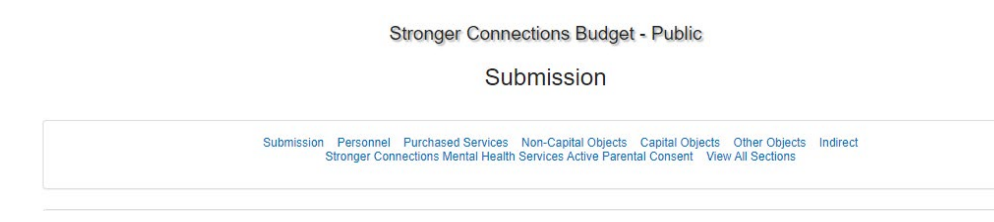

If an organization's WISEgrants Authorizer has not yet done so, please digitally sign the GEPA Assurances form on the Authorizations screen by clicking the "Authorizations screen" link (<u>see Getting Started: Step 4</u>).

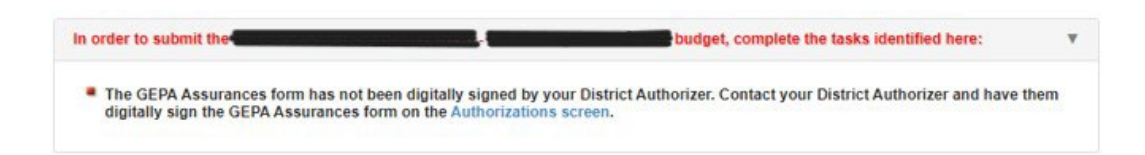

| miseenu • Programs • Apparation • Automizations                                                                   | Reports      Message Board (1) Technical Assistance Q                                                                                                    |
|----------------------------------------------------------------------------------------------------|----------------------------------------------------------------------------------------------------|
|                                                                                                    | - General Education                                                                                                    |
|                                                                                                    | Submission                                                                                                    |
| If using the Wisconsin Uniform Financial Accounting Re     Incel WIEAB conservative (Langicable). The "Search for | guirements (WUFAR), a subrecipient's ledger should appropriately reflect the approved budget ().<br>Redeet Combinations' appel displayed at the top of each budget rection will assist you in forder |
| correct WUFAR account string. If you need further assis                                                           | sance, please submit a Help Ticket. Please review the user guide for how best to fill out the form                                                                                                   |
|                                                                                                    |                                                                                                    |

#### 8. Budget Revisions

Please do not enter \$1 or \$0 place holders for line items. Organizations can enter as many budget revisions as necessary to close out the grant and do not need to budget for the full amount right away if they are not ready.

#### 9. Budget Approval

After you submit the budget, it gets sent over to DPI staff for approval. The DPI staff member responsible for reviewing your budget, along with their contact information, can be found under the grant contacts tab.

DPI staff will review your budget and can take one of three actions:

- 1. **Approve:** DPI staff approve your budget and then you are able to claim those line items.
- 2. **Return:** DPI staff will provide a specific series of actions requested of the agency to receive budget approval. For example, a budget line item may be incorrectly aligned to a WUFAR object-function combination, a cost may

not be allowed on the BSCA Stronger Connections grant, or a cost may not appropriately align with your budget. The agency will then take the actions requested by DPI to resubmit the budget for review.

3. **Under DPI Review:** DPI staff will require a response from the agency to take one of the above actions on the budget. For example, if the agency did not provide a detailed description of a line item and it is unclear what the agency is trying to budget, DPI may require the agency to provide additional information before approving or returning the budget for revisions.

The agency will be notified by an automated WISEgrants email message when DPI takes one of the above actions. Be sure the agency staff has turned on notifications as described earlier in this document.

## **10. Determine Estimated Carryover in WISEgrants**

Determine an estimated preliminary carryover amount based on last year's expenditures by viewing the "Current Preliminary Carryover" section at the bottom of the "View/Edit Funding" screen in WISEgrants. DPI will load final carryover amounts for all LEAs in January.

## **Submitting a Claim**

#### 1. Navigate to the claims screen.

To begin preparing your claim, navigate to the BSCA Stronger Connections Grant Claims Screen by going to Application > Enter Claims > Public or Private.

If you cannot see the Application option on the blue menu bar, make sure you are on the Programs > Bipartisan Safer Communities Act (BSCA) > Stronger Connections.

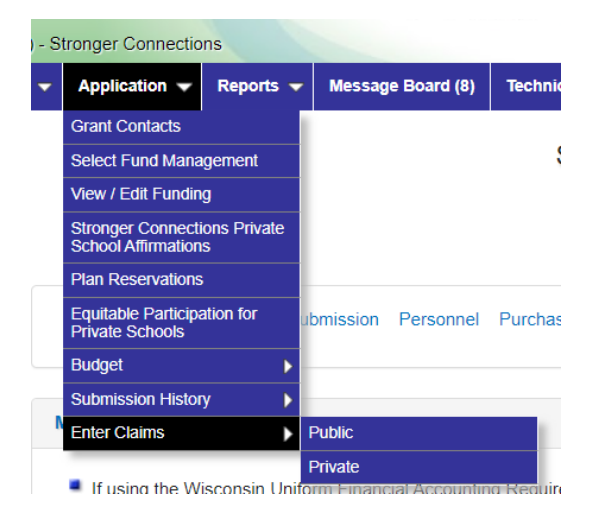

#### 2. Prepare your claim.

See the <u>Submitting a Claim in WISEgrants</u> technical assistance for a detailed walkthrough of WISEgrants claiming functionality.

## Resources

WISEgrants Technical Assistance Webpage

WISEgrants Help Ticket

Submitting a Claim in WISEgrants

Search for WUFAR Combinations in WISEgrants Technical Assistance

Using the Search for Budget Combinations Tool

Send any Bipartisan Safer Communities Act (BSCA) Stronger Connections Grant related questions to <u>strongerconnections@dpi.wi.gov</u> or to your agency's DPI grant contact in WISEgrants.